## Downloading your transactions into Intuit QuickBooks

Integrating your Commercial Card transaction data into Intuit QuickBooks<sup>‡</sup> can help you streamline your accounting and reconciliations. This can be done simply through RBC<sup>®</sup> NextLogic<sup>™</sup> by following the steps below.

- 1. Log in to RBC NextLogic and select Visa IntelliLink Spend Management
- 2. Select Administration > Data Extract Management > Data Analysis

3. Click Open Template > QBO Standard Format > Open

| 4. | Select the date range and statement period you want, |
|----|------------------------------------------------------|
|    | and customize your file name                         |

Click Advanced Filters to customize your file. Click Run Data Analysis to download the file. The file will be available in the Outbox inside The Vault.

| <b>VIS</b> | Visa IntelliLink<br>Spend Management |     |                            |
|------------|--------------------------------------|-----|----------------------------|
| Home       | Administration V Reports V           |     |                            |
|            | Administra                           | ati | ion                        |
|            | Overview                             | >   | Data Analysis 🖑 🔗          |
|            | Instance Management                  | >   | Scheduling - Data Analysis |
|            | File Management                      | >   |                            |
|            | Configuration Management             | >   |                            |
|            | Data Extract Management              | >   |                            |

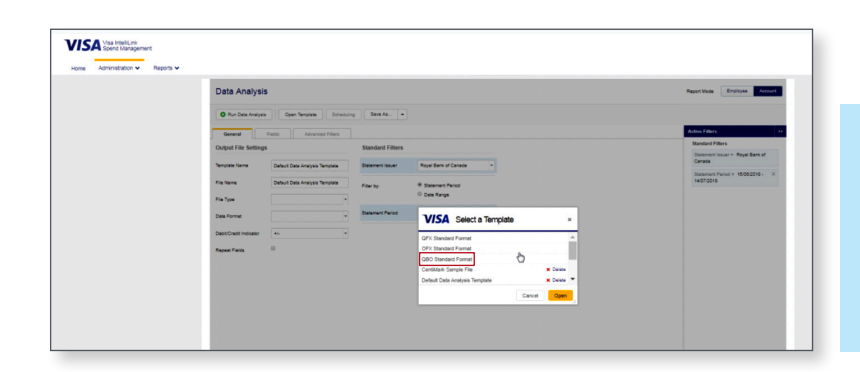

If you have any questions, please visit the Commercial Cards Service Centre or contact Commercial Cards Client Support at rbccommercialcards@rbc.com or 1-877-334-9938.

These materials are provided by Royal Bank of Canada for general information purposes only. (®) / ™ Trademark(s) of Royal Bank of Canada. RBC and Royal Bank are registered trademarks of Royal Bank of Canada.

\* All other trademarks are the property of their respective owner(s). VPS102866

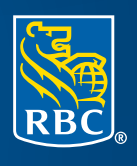

121232 (10/2018)

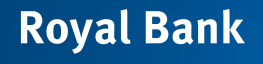